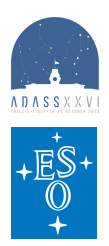

## Enhanced capabilities of the ESO Science Archive Facility user interfaces

Alberto Micol, Magda Arnaboldi, Nausicaa A.R. Delmotte, Laura Mascetti\*\*, Joerg Retzlaff, Myha Vuong\*\*, Stefano Zampieri European Southern Observatory, \*\*TERMA Gmbh

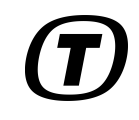

Stimmer con row. Arran .....

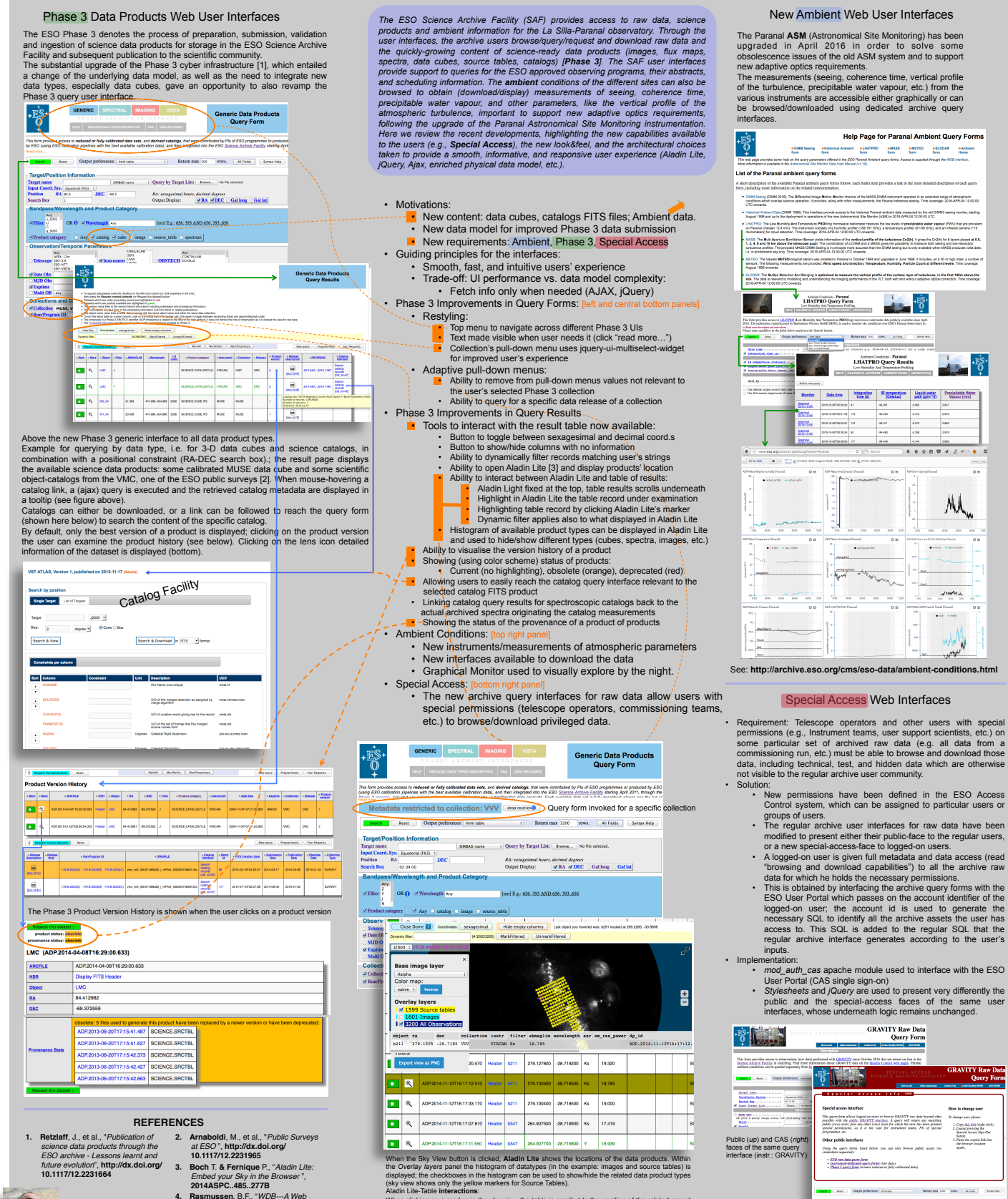

en clicking on a marker in the sky view, the table is scrolled to the position of the ch gets highlighted in olive green. When mouse-hovering a record in the tat highted in light arean), the corresponding markers is biblicitied.

nicol@eso.org

- Rasmussen, B.F., "WDB---A Web Interface to Sybase", 1995ASPC... 77...72R